## Auf <a href="https://www.nachtflugverbot-leipzig.de">www.nachtflugverbot-leipzig.de</a>

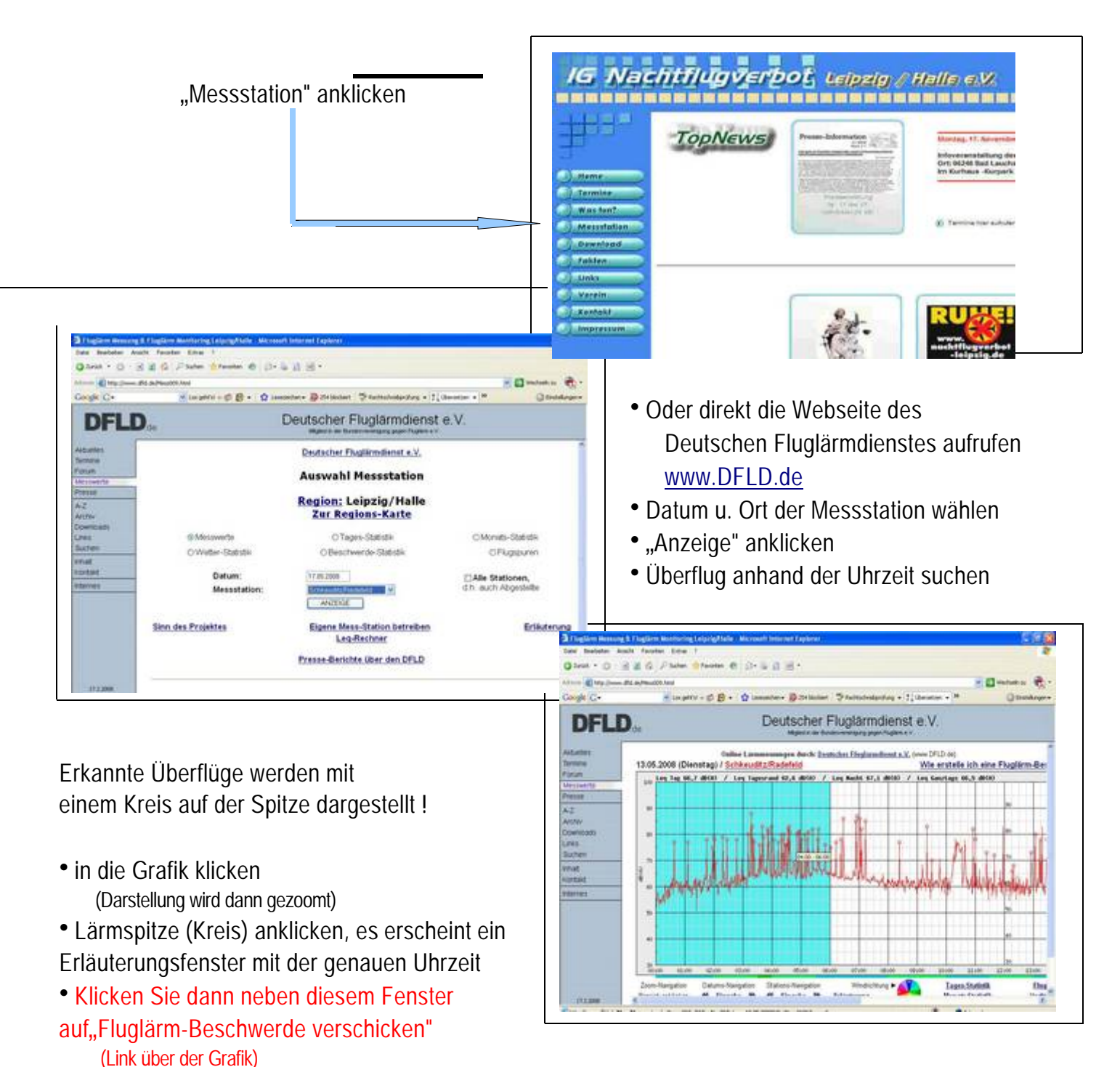

- Daten in das Formular eingeben (nur einmalig erforderlich), ggf. Beschwerde-Text verändern
- Auf "Beschwerde verschicken" klicken
- "Soll Ihre Beschwerde verschickt werden?" NEIN / <u>JA</u> anklicken (nochmalige Bestätigung)
- Die Beschwerde ist für jeden Überflug extra zu erstellen

(ACHTUNG: Die Zoomansicht springt in das jeweils nächste Zeitfenster und es muss gegebenenfalls in der ZOOM-Navigation unter der Grafik einmal auf ← geklickt werden.)